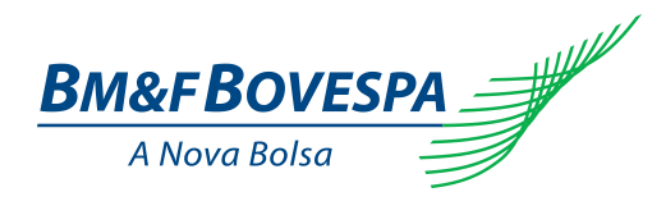

# PROJETO DE INTEGRAÇÃO DAS CLEARINGS FASE 2

# Workshop CERTIFICAÇÃO: Fase 1 Conectividade – 29/10/2015

Clearing de Renda Variável e Renda Fixa Privada

Visite o site da BM&FBOVESPA

A implantação da Fase 2 do Projeto de Integração das Clearings depende da aprovação dos órgãos reguladores www.bmfbovespa.com.br

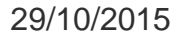

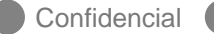

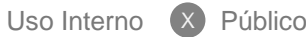

AGENDA

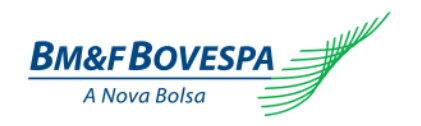

# VISÃO GERAL DA CERTIFICAÇÃO

PÚBLICO ALVO E OBRIGATORIEDADE

FASES DA CERTIFICAÇÃO

AMBIENTE DE CERTIFICAÇÃO, ATENDIMENTO E SUPORTE

FASE 1: CONECTIVIDADE

DECLARAÇÃO DE EXECUÇÃO DOS ROTEIROS DE CERTIFICAÇÃO

PERGUNTAS E RESPOSTAS

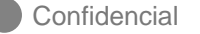

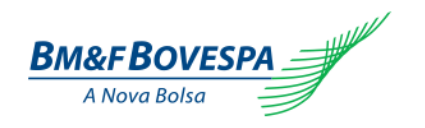

### Objetivo da Certificação

Disponibilizar ambiente com a plataforma da Câmara BM&FBOVESPA fase 2 para que as instituições avaliem as funcionalidades existentes e testem as comunicações e integrações de seus sistemas com a BM&FBOVESPA.

A Certificação é composta pelos pilares:

- 1. Execução de roteiro de testes pelos participantes no período estabelecido.
- Acompanhamento da execução dos roteiros e suporte à dúvidas pela BM&FBOVESPA.

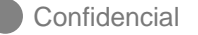

AGENDA

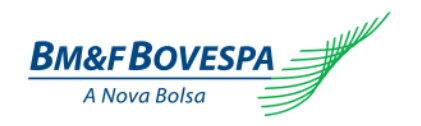

VISÃO GERAL DA CERTIFICAÇÃO

PÚBLICO ALVO E OBRIGATORIEDADE

FASES DA CERTIFICAÇÃO

AMBIENTE DE CERTIFICAÇÃO, ATENDIMENTO E SUPORTE

FASE 1: CONECTIVIDADE

DECLARAÇÃO DE EXECUÇÃO DOS ROTEIROS DE CERTIFICAÇÃO

PERGUNTAS E RESPOSTAS

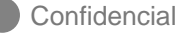

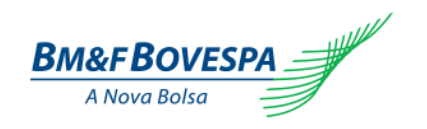

# Público alvo e obrigatoriedade

A Certificação deverá ser realizada por todos os participantes para conhecer as novas funcionalidades e processos das categorias, que são:

• MC, PNP, PL, PN, AC e Banco Liquidante.

Os participantes deverão informar os códigos de suas instituições que serão certificados.

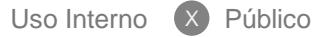

AGENDA

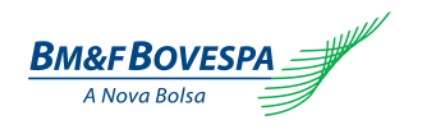

VISÃO GERAL DA CERTIFICAÇÃO

PÚBLICO ALVO E OBRIGATORIEDADE

FASES DA CERTIFICAÇÃO

AMBIENTE DE CERTIFICAÇÃO, ATENDIMENTO E SUPORTE

FASE 1: CONECTIVIDADE

DECLARAÇÃO DE EXECUÇÃO DOS ROTEIROS DE CERTIFICAÇÃO

PERGUNTAS E RESPOSTAS

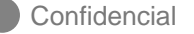

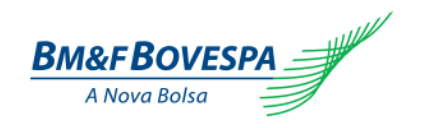

# Fases da Certificação

- A Certificação será dividida em fases.
- Cada fase contém roteiros obrigatórios a serem executados.
- Ao final de cada etapa, o participante declarará estar apto com os roteiros executados.
- Serão realizados workshops específicos antes de iniciar cada fase (um por fase), apresentando as principais funcionalidades e roteiros.

| Fase                   | Período             | Workshop |
|------------------------|---------------------|----------|
| 1 – Conectividade      | 01/12/15 - 31/12/15 | 29/10/15 |
| 2 – Cadastro           | 04/01/16 - 29/01/16 | 01/12/15 |
| 3 – Liquidação         | 01/02/16 - 31/03/16 | 17/12/15 |
| 4 – Riscos e Garantias | 01/03/16 - 29/04/16 | 28/01/16 |

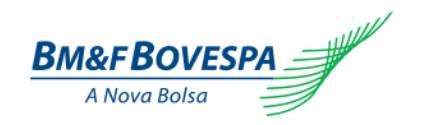

# Fases da Certificação

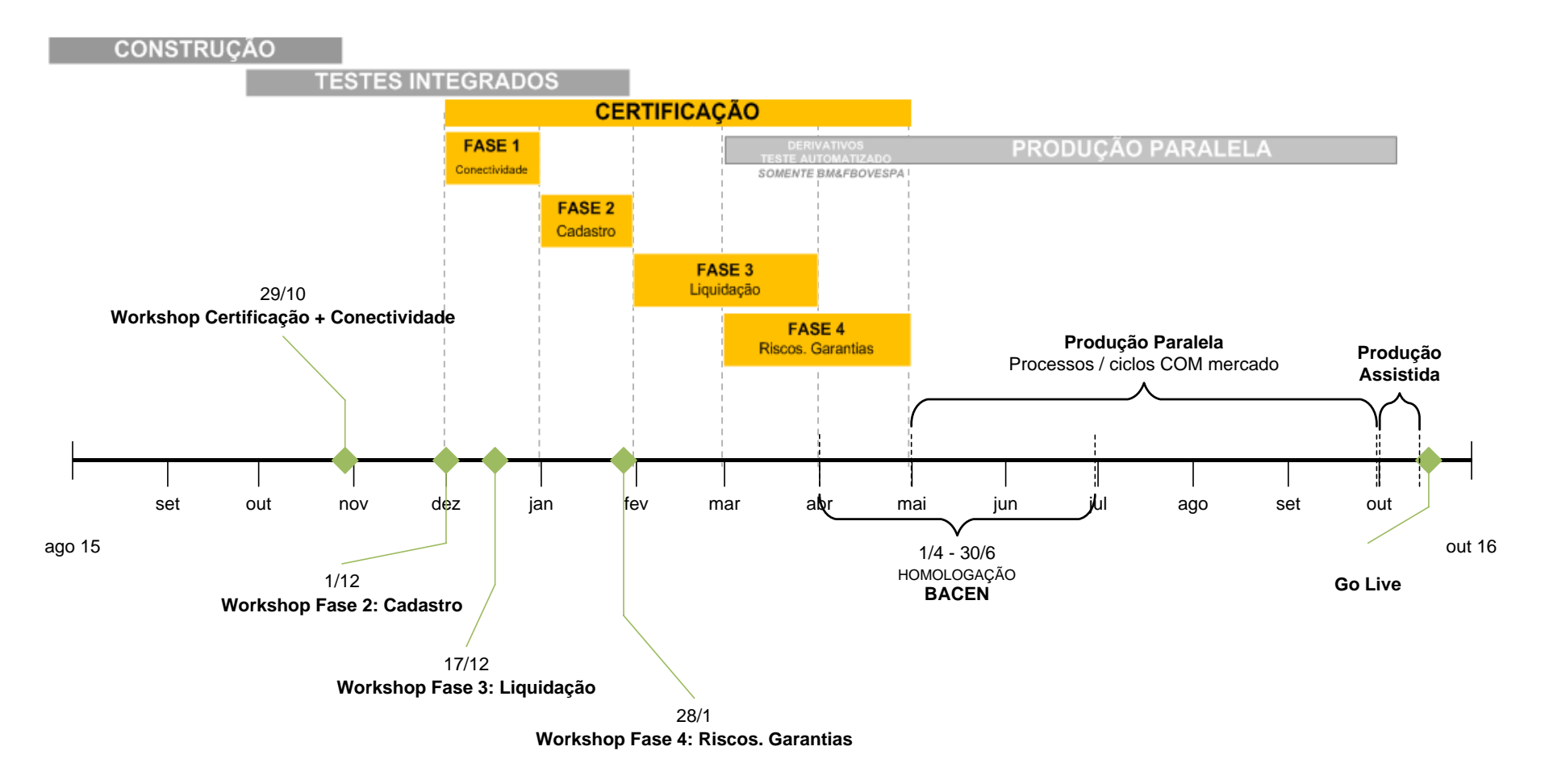

AGENDA

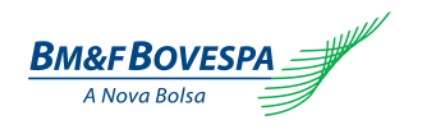

VISÃO GERAL DA CERTIFICAÇÃO

PÚBLICO ALVO E OBRIGATORIEDADE

FASES DA CERTIFICAÇÃO

AMBIENTE DE CERTIFICAÇÃO, ATENDIMENTO E SUPORTE

FASE 1: CONECTIVIDADE

DECLARAÇÃO DE EXECUÇÃO DOS ROTEIROS DE CERTIFICAÇÃO

PERGUNTAS E RESPOSTAS

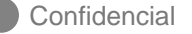

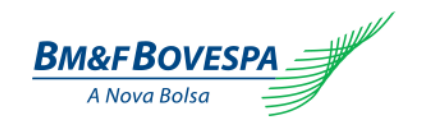

# Ambiente, atendimento e suporte

- **1.** Funcionamento do ambiente:
  - Nos dias úteis, de segunda à quinta-feira, com abertura às 9h e fechamento às 17h.
  - Atualizações ocorrerão semanalmente, às sextas-feiras.

#### 2. Atendimento e suporte aos participantes:

- Atendimento telefônico 11 2565-4400.
  - > Manhã: 9h às 12h.
  - Tarde: 14h às 17h.
- Atendimento eletrônico: <u>cert.ipn@bvmf.com.br</u>.
- Conferência semanal às quintas-feiras.

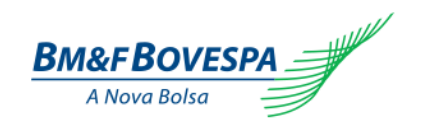

# Definições do ambiente

#### 1. Massa de Dados

- O ambiente contemplará todos os instrumentos de produção\* durante a fase de certificação.
- Para execução dos roteiros, os participantes devem utilizar os instrumentos especificados nos mesmos.
- As atuais contas cadastradas no SINCAD, assim como as citadas nos roteiros de certificação, estarão disponíveis a partir da fase 2 da certificação.

#### 2. Acessos

- Os acessos ao ambiente de Certificação para fase 2 serão os mesmos já utilizados na fase 1.
- \* Referência 30/11/15

Workshop CERTIFICAÇÃO: Fase 1 Conectividade

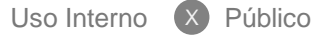

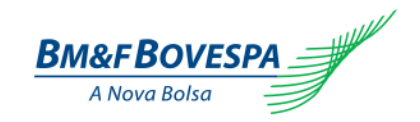

# Definições do ambiente: IPN V2 + IPN V1 + Depositária

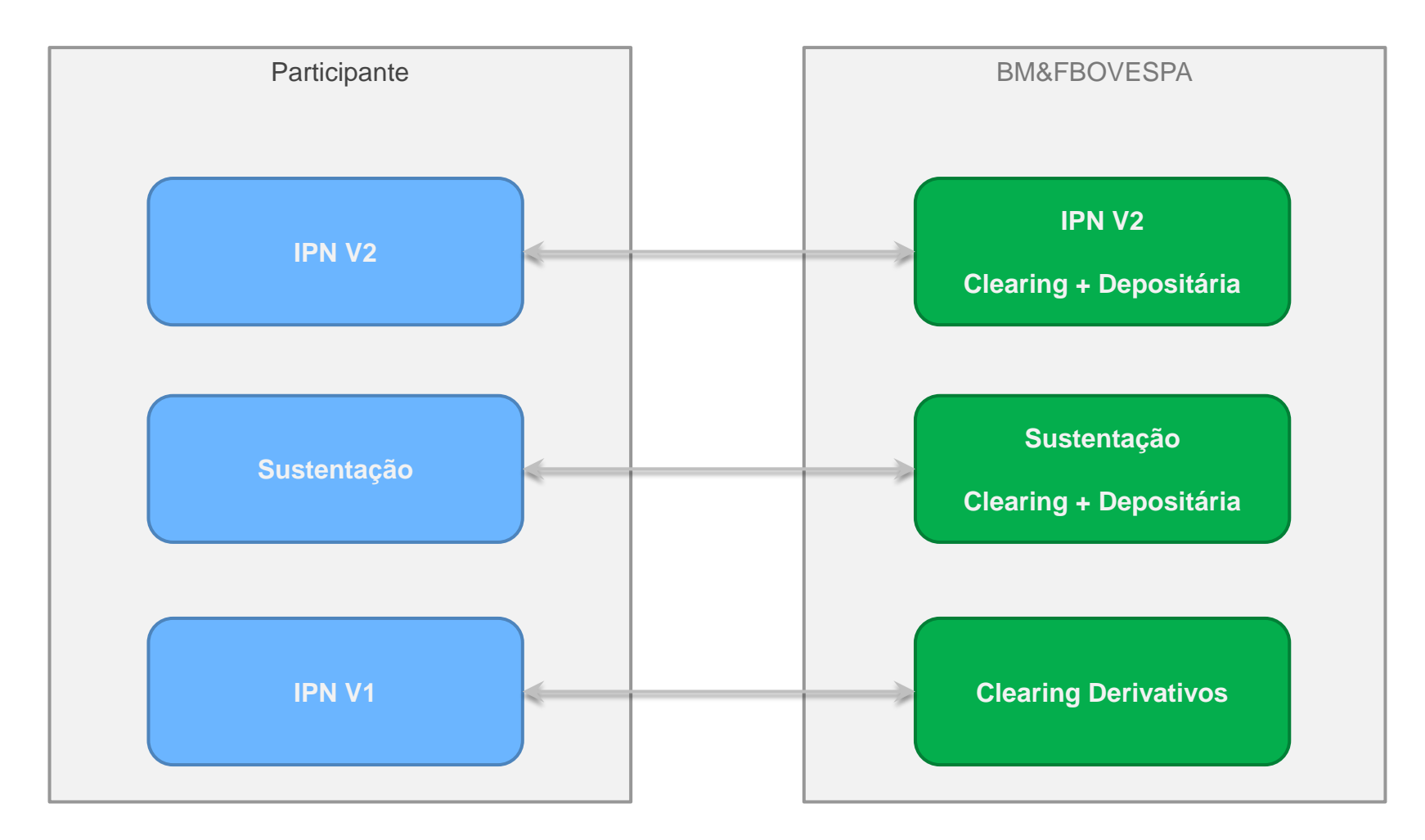

Uso Interno

X

12

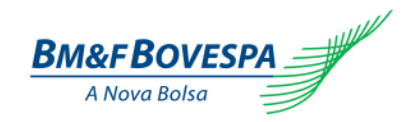

#### Plano de Comunicação e canais de contato

| Estrutura de Atendimento – Canais de Contato |                                                                                                    |                                                    |                                                       |
|----------------------------------------------|----------------------------------------------------------------------------------------------------|----------------------------------------------------|-------------------------------------------------------|
| Inte                                         | eração                                                                                                    | Canal de Atendimento                               |                                                       |
| CERTIFICAÇÃO                                 | Dúvidas durante as fases de<br>Certificação relacionadas a<br>sistemas, conectividade e<br>infraestrutura.                                                                       | CTC – Centro de T<br>(11) 25<br><u>cert.ipn@</u> I | estes e Certificação<br>65-4400<br><u>ovmf.com.br</u> |
|                                              |                                                                                                    | Ponto Focal E                                      | BM&FBOVESPA                                           |
|                                              | ASIÇÃO<br>TERNA<br>Equipe dedicada para<br>esclarecimento de dúvidas e<br>auxílio durante todas as<br>fases do Projeto IPN e<br>monitoramento da prontidão<br>dos participantes. | Giovana Abreu                                      | (11) 2565-7291<br>gabreu@bvmf.com.br                  |
| TRANSIÇÃO<br>EXTERNA                         |                                                                                                    | Fabiana Candiano                                   | (11) 2565-6347<br><u>fcandiano@bvmf.com.br</u>        |
|                                              |                                                                                                    | Lais Pereira                                       | (11) 2565-5340<br>lapereira@bvmf.com.br               |
|                                              |                                                                                                    | Maria Gabriela Azevedo                             | (11) 2565-6176<br>mariasantos@bvmf.com.br             |
|                                              | Dúvidas direcionadas a<br>questões específicas do                                                                                                    | Atendimento e Su                                   | porte SINACOR IPN                                     |
| SINACOR                                      | ambiente e sistema<br>SINACOR e também suas<br>interações.                                                                                                    | (11) 2565-5<br>ipn-sinacor@                        | 5000 opção 5<br>2 bvmf.com.br                         |

Confidencial

AGENDA

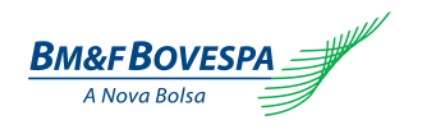

VISÃO GERAL DA CERTIFICAÇÃO

PÚBLICO ALVO E OBRIGATORIEDADE

FASES DA CERTIFICAÇÃO

AMBIENTE DE CERTIFICAÇÃO, ATENDIMENTO E SUPORTE

FASE 1: CONECTIVIDADE

DECLARAÇÃO DE EXECUÇÃO DOS ROTEIROS DE CERTIFICAÇÃO

PERGUNTAS E RESPOSTAS

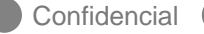

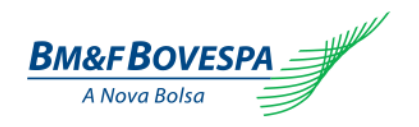

# Etapas do roteiro de conectividade

- 1. Liberação de Rede e Infraestrutura
- 2. Rede RSFN Ambiente de Certificação SPB
- 3. CAU Requisição de privilegiados e criação de usuários
- 4. SMP-ISO Mensageria ISO 20022 entre a BMF&BOVESPA e os Participantes
- 5. Secure Client Transferência de Arquivos
- 6. CAS Criação de usuário e Privilegiado CAS
- 7. SMP
- 8. MTA Transferência de Arquivos
- 9. SINACOR

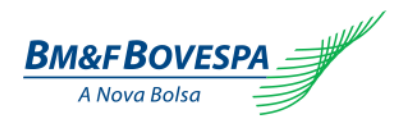

### Liberação de rede e infraestrutura (1/2)

| Passo | Descrição                                                                                                    | Resultado esperado                                                                                                    |
|-------|----------------------------------------------------------------------------------------------------|----------------------------------------------------------------------------------------------------|
| 1     | Verifique se possui VPN com o ambiente de<br>certificação da BM&FBOVESPA.                                                                                                    | <ul> <li>Acesso VPN disponível.</li> <li>a. Caso já possua VPN, mas esteja fora de uso ou sem configuração, envie um e-mail para entregadeservicos@bvmf.com.br com o assunto [VPN – Dados para conexão], solicitando o "Formulário Técnico-Parte-2".</li> <li>b. Caso não possua acesso via VPN conectividade envie um e-mail para bvmfsolution@bvmf.com.br com o assunto [VPN – Contratação de VPN].</li> </ul> |
| 2     | Faça download do comunicado externo CE<br>011/2015-DI que contém os endereços para<br>acesso ao ambiente do IPN e libere-os no firewall<br>da sua VPN.<br>A Lista completa pode ser encontrada no site do<br>programa, V2 – Clearing de Renda Variável e<br>Renda Fixa Privada>Fase 1 Conectividade. | <ul> <li>Liberação dos endereços IPs realizada.</li> <li>a. Caso existam problemas na liberação ou no acesso, envie um e-mail para cert.ipn@bvmf.com.br com o assunto [Problemas de Conectividade] e os seguintes dados: nome da instituição; peer de entrada e destino, código operacional; contato da equipe de redes/infra da instituição.</li> </ul>                                                         |

Confidencial

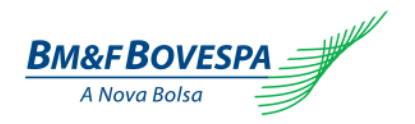

# Liberação de rede e infraestrutura (2/2)

| Passo | Descrição                                                                                            | Resultado esperado                                                   |
|-------|----------------------------------------------------------------------------------------------------|----------------------------------------------------------------------|
| 3     | Verifique a versão do navegador das estações de trabalho.                                            | <ul> <li>Navegadores devem ser compatíveis com as versões</li> </ul> |
| 3     | utilizando browser Microsoft Internet Explorer<br>11 ou Google Chrome a partir da versão<br>45.0.24. |                                                                      |
| 4     | Acesse o portal da extranet para validação de seu usuário e senha do IPN por meio do botão (         | Acesso realizado na pagina<br><u>http://www.ctc.bvmfnet.com.br</u> . |
|       | Este acesso permitirá sua atuação nos sistemas<br>do IPN.                                            |                                                                      |

Confidencial

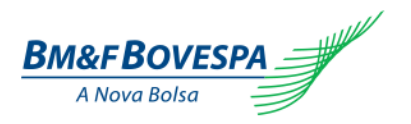

### Rede RSFN – Ambiente de Certificação SPB

| Passo | Descrição                                                                           | Resultado esperado                                                                                                    |
|-------|-------------------------------------------------------------------------------------|----------------------------------------------------------------------------------------------------|
| 1     | Realize a configuração do ambiente RSFN utilizando<br>o ISPB da Câmara BM&FBOVESPA. | <ul> <li>Configuração efetuada com sucesso.</li> <li>a. Caso ainda não possua acesso à RSFN, envie<br/>um e-mail para <u>bvmfsolution@bvmf.com.br</u><br/>para efetuar a solicitação.</li> </ul> |
| 2     | Envie mensagem GEN0001 para a Câmara<br>BM&FBOVESPA.                                | Recepção da mensagem GEN0001R1 com status de<br>sucesso.                                                                                                    |

# FASE 1: CONECTIVIDADE

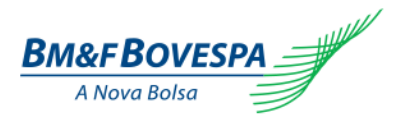

#### Comunicação entre BM&FBOVESPA e participantes

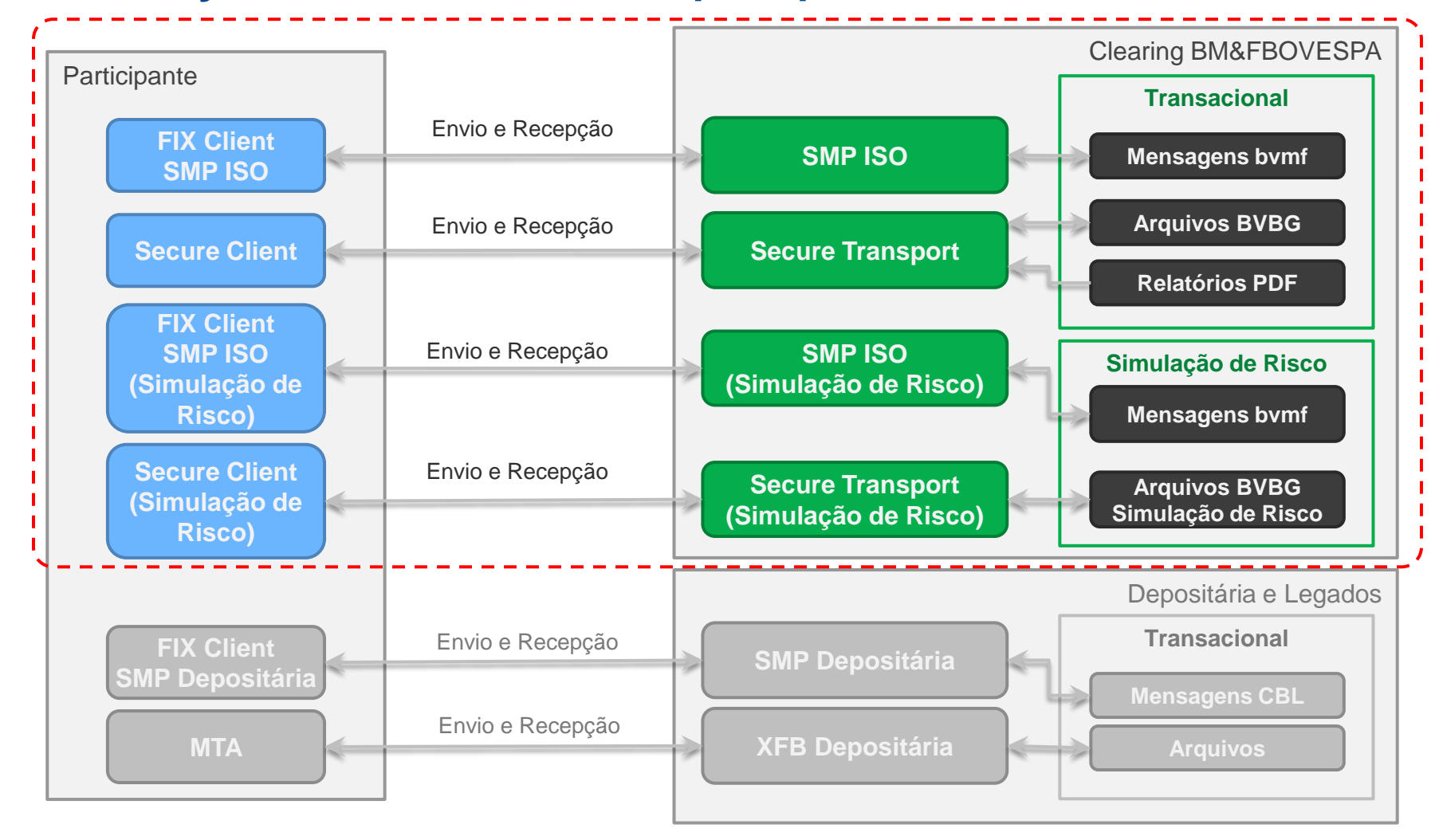

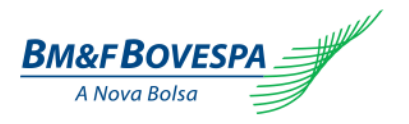

# CAU – requisição de privilegiados e criação de usuários (1/2)

| Passo | Descrição                                                                                                    | Resultado esperado                                                                                                    |
|-------|----------------------------------------------------------------------------------------------------|----------------------------------------------------------------------------------------------------|
| 1     | Certifique-se que seu usuário privilegiado<br>esteja ativo.                                                                                                    | <ul> <li>Usuário privilegiado ativo.</li> <li>a. Caso não possua usuário privilegiado, precise de reset<br/>de senha, adição ou alteração de privilegiado envie um<br/>e-mail para cert.ipn@bvmf.com.br com o formulário de<br/>acesso ao CAU preenchido e assinado. Formulário<br/>disponível no site <u>http://ipn.bmfbovespa.com.br/</u> em<br/>HOME &gt; DOWNLOADS &gt; V2 – CLEARING DE<br/>RENDA VARIÁVEL E RENDA FIXA PRIVADA &gt;<br/>DOCUMENTOS DE CERTIFICAÇÃO.</li> </ul> |
| 2     | <ul> <li>Por meio da conta de usuário privilegiado, crie usuário comum para cada funcionário da instituição que participará da etapa de certificação, através dos seguintes passos no Portal do CAU (para cada usuário):</li> <li>i. Incluir um novo usuário (menu Usuários Comuns);</li> <li>ii. Editar as informações do usuário e confirmar.</li> <li>iii. Conceder acesso aos sistemas que o usuário possui acesso (menu Autorização).</li> </ul> | ➤ Usuários comuns criados.                                                                                                    |

Confidencial

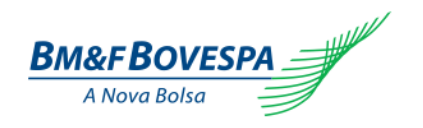

### Usuários de serviço no CAU

#### Principais objetivos e requisitos:

- 1. Atender a demanda criada pelos acessos automatizados à BM&FBOVESPA.
- 2. Remover o acesso de usuários personificados no SMP-ISO.
- 3. Permitir que usuário Privilegiado gerencie usuários de serviço.
- 4. Criar um perímetro claro entre acessos de usuários comuns (funcionários) e de serviços (automatizados).
- 5. Autorização baseada em perfis técnicos (roles).

#### Sistemas que tratarão do usuário de serviço:

- 1. SMP-ISO.
- 2. Secure Transport e Secure Client.

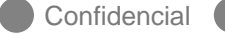

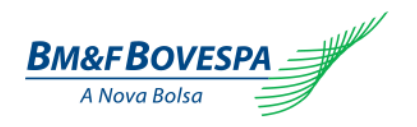

### Funcionalidades disponíveis para o privilegiado

- 1. Gestão de usuários de serviço
  - » Criação, Alteração, Exclusão e Consulta.
- 2. Troca de senhas

#### 3. Gestão de acessos

» Concessão e Revogação de acesso a um perfil.

#### Observações:

- a. Operações estarão disponíveis através do Portal do CAU.
- b. Na criação de usuários, não há envio de e-mail de confirmação.
- c. As funcionalidades "Esqueci minha senha" e "Esqueci meu id" não se aplicam a usuários de serviço.

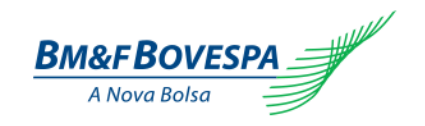

Exemplo de formação de login

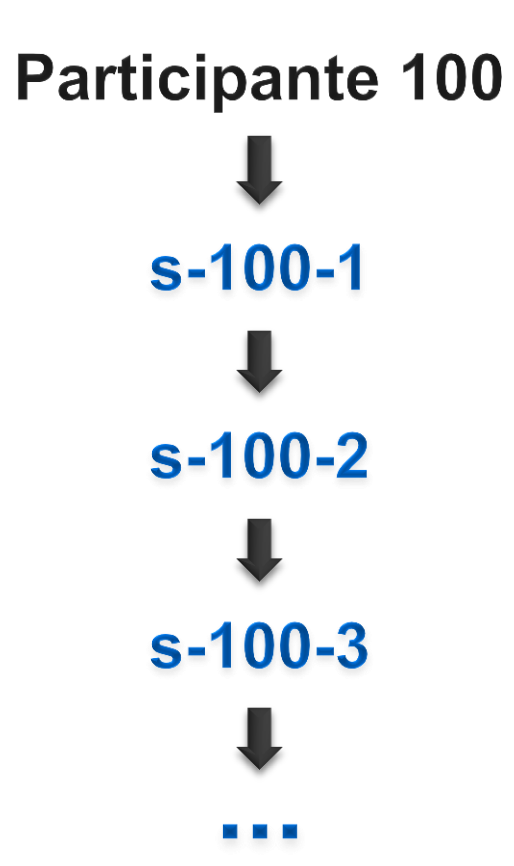

Workshop CERTIFICAÇÃO: Fase 1 Conectividade

Confidencial

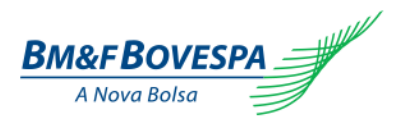

# CAU – requisição de privilegiados e criação de usuários (2/2)

| Passo                                                                                                    | Descrição                                                                                                    | Resultado esperado                                                  |
|----------------------------------------------------------------------------------------------------|----------------------------------------------------------------------------------------------------|---------------------------------------------------------------------|
| <ul> <li>Para acesso ao SMP-ISO por meio da conta de usuário privilegiado, crie um usuário de serviço que será utilizado no FIX Client (ver detalhes de utilização na Especificação Técnica do SMP-ISO).</li> <li>Para criar o usuário de serviço, seguir os seguintes passos:         <ol> <li>Incluir um novo usuário (menu Usuários de Serviço)</li> <li>Editar as informações do usuário e confirmar</li> <li>Conceder o acesso SMPISO_USUARIOSERVICO_BVMF ao usuário criado (menu Usuários de Serviço).</li> </ol> </li> </ul> |                                                                                                    |                                                                     |
|                                                                                                    | <ul> <li>Para criar o usuário de serviço, seguir os seguintes passos:</li> <li>i. Incluir um novo usuário (menu Usuários de Serviço)</li> <li>ii. Editar as informações do usuário e confirmar</li> <li>iii. Conceder o acesso SMPISO_USUARIOSERVICO_BVMF ao usuário criado (menu Usuários de Serviço).</li> </ul> | > Usuário de serviço criado para ser utilizado no<br>FIX Client.    |
|                                                                                                    | Para envio e recepção de arquivos por meio da conta de<br>usuário privilegiado, crie um usuário de serviço que será<br>utilizado no Secure Client (ver detalhes de utilização no<br>Manual de Configuração do Secure Client).                                                                                      |                                                                     |
| 4                                                                                                    | <ul> <li>Para criar o usuário de serviço, seguir os seguintes passos:</li> <li>i. Incluir um novo usuário (menu Usuários de Serviço);</li> <li>ii. Editar as informações do usuário e confirmar.</li> <li>iii. Conceder o acesso MFT_ACESSO-PADRAO_BVMF ao usuário criado (menu Usuários de Serviço).</li> </ul>   | > Usuário de serviço criado para ser utilizado no<br>Secure Client. |

Confidencial

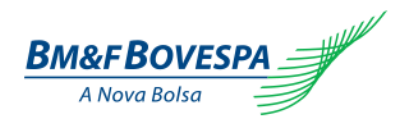

# SMP – ISO (1/2)

| Passo | Descrição                                                                                                    | Resultado esperado                                                                                                    |
|-------|----------------------------------------------------------------------------------------------------|----------------------------------------------------------------------------------------------------|
| 1     | Verifique se os IPs e portas estão liberados conforme<br>o passo Liberação de Rede e Infra estrutura.                                                                                         | Conectividade nos IPs e portas efetuadas com<br>sucesso.                                                                                                    |
| 2     | Verifique se os usuários estão liberados conforme o passo <i>CAU - Requisição de privilegiados e criação de usuários</i> (para o IPN V2, o SMP-ISO exige a utilização de usuário de serviço). | <ul> <li>Usuários com direitos de acesso.</li> <li>a. Caso não possua usuário de serviço, requisitar<br/>ao privilegiado a inclusão de um novo usuário<br/>de serviço para utilizar no FIX Client.</li> </ul>        |
| 3     | Verifique se possui as informações das sessões FIX<br>que serão utilizadas durante a fase de certificação.                                                                                    | <ul> <li>Informações disponíveis</li> <li>a. Caso não possua as informações das sessões<br/>FIX, envie um e-mail para<br/><u>cert.ipn@bvmf.com.br</u> com o assunto [SMP-<br/>ISO – Envio de Sessão FIX].</li> </ul> |
| 4     | Estabeleça as conexões com as sessões FIX enviadas pela BM&FBOVESPA, utilizando um Fix Client.                                                                                                | > Mensagem de confirmação logon recebida.                                                                                                    |
| 5     | Aguarde as sessões trocarem Heartbeats.                                                                                                    | Mensagem de confirmação de Heartbeat recebida                                                                                                    |

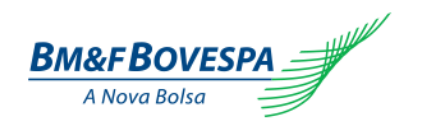

#### Teste de conectividade da mensageria

- O Participante envia a mensagem de Solicitação do Teste (Status Report Request) e recebe a mensagem de retorno (Acknowledgement) com o status ACTV (Active - Ativo).
- Esta funcionalidade é semelhante a GEN0001 utilizada pelo SPB.

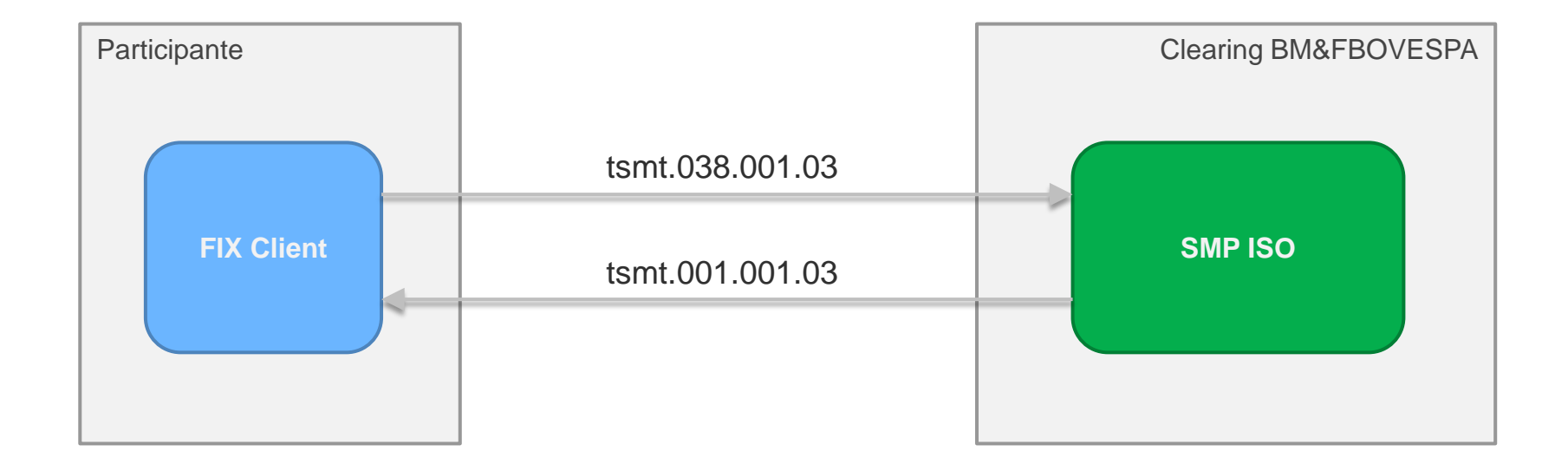

Uso Interno

Público

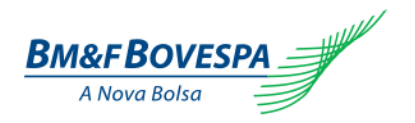

# SMP-ISO (2/2)

| Passo | Descrição                                                                                                    | Resultado esperado                                                                                                    |
|-------|----------------------------------------------------------------------------------------------------|----------------------------------------------------------------------------------------------------|
| 6     | Envie uma mensagem Status Report Request<br>(tsmt.038.001.03). O layout da mensagem pode ser<br>consultado no Catálogo de Mensagens Técnicas<br>disponível na área Catálogos de Mensagens e<br>Arquivos em: <u>http://ipn.bmfbovespa.com.br</u> . | <ul> <li>Mensagem Acknowledgement (tsmt.001.001.03)<br/>com o status ACTV (Active) recebida.</li> <li>O layout da mensagem pode ser consultado no<br/>Catálogo de Mensagens Técnicas disponível na área<br/>Catálogos de Mensagens e Arquivos em:<br/><u>http://ipn.bmfbovespa.com.br</u>.</li> </ul> |
| 7     | Envie uma mensagem de logout.                                                                                                    | Mensagem de confirmação de logout recebida.                                                                                                    |

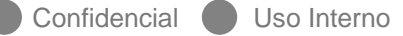

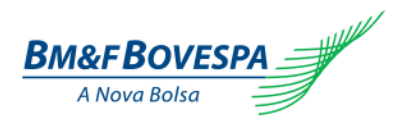

#### Secure Client – Transferência de Arquivos (1/2)

| Passo | Descrição                                                                                                    | Resultado esperado                                                                                                    |
|-------|----------------------------------------------------------------------------------------------------|----------------------------------------------------------------------------------------------------|
| 1     | Verifique se os IPs e portas estão liberados conforme o passo Liberação de Rede e Infra estrutura.                                                                                                    | Conectividade nos IPs e portas efetuadas com<br>sucesso.                                                                                                    |
| 2     | Verifique se os usuários estão liberados conforme o passo <i>CAU - Requisição de privilegiados e criação de usuário</i> (para o IPN V2, o Secure Client exige a utilização de <b>usuário de serviço</b> ). | <ul> <li>Usuários com direitos de acesso.</li> <li>a. Caso não possua usuário de serviço, requisitar<br/>ao privilegiado a inclusão de um novo usuário<br/>de serviço para utilizar no Secure Client.</li> </ul>                                                                                                    |
| 3     | Valide a instalação do Secure Client.                                                                                                    | <ul> <li>Instalação concluída e ativada com sucesso.</li> <li>a. Caso ainda não possua o Secure Client, efetue<br/>a instalação usando como referência o Manual<br/>de Configuração do Secure Client, disponível<br/>no site <u>http://ipn.bmfbovespa.com.br/</u> em<br/>HOME &gt; DOWNLOADS &gt; V2 – CLEARING DE<br/>RENDA VARIÁVEL E RENDA FIXA PRIVADA &gt;<br/>DOCUMENTOS DE CERTIFICAÇÃO e envie<br/>um e-mail para <u>bvmfsolution@bvmf.com.br</u><br/>para solicitar a contratação.</li> </ul> |

Confidencial

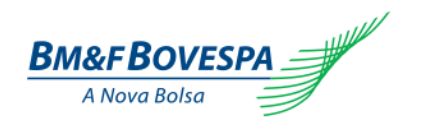

#### Teste de conectividade de arquivos

Semelhante ao fluxo de mensageria, com a diferença que as mensagens tsmt.038.001.03 e tsmt.001.001.03 encontram-se envelopadas nos arquivos BVBG.997.01 e BVBG.998.01, respectivamente.

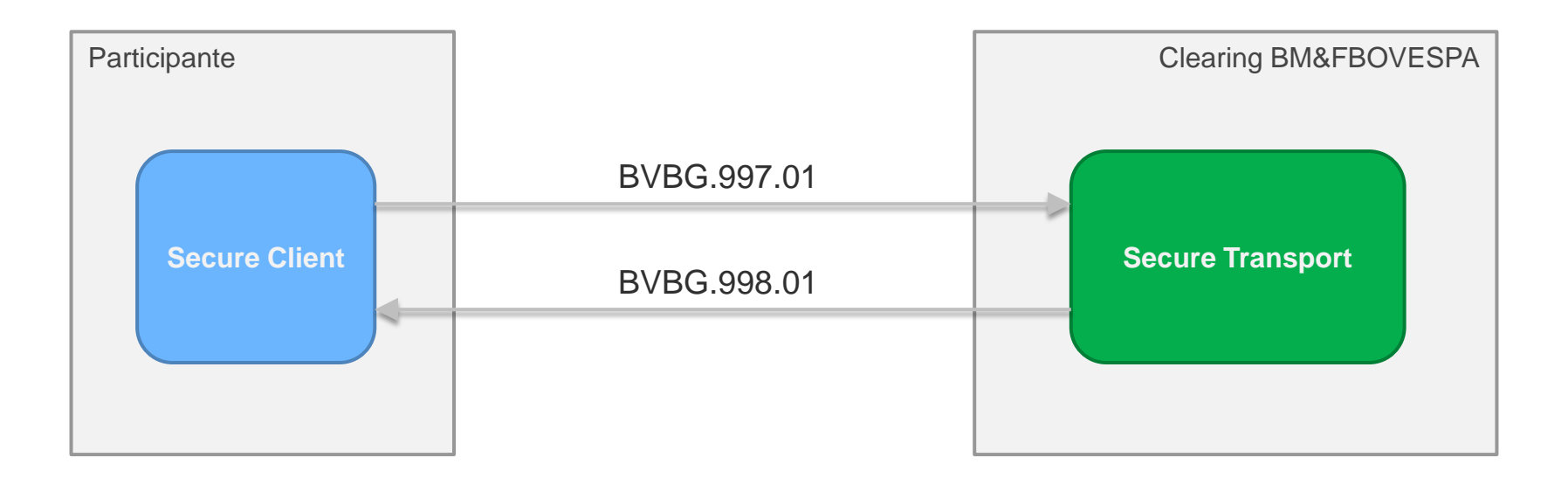

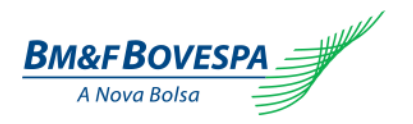

### Secure Client – Transferência de Arquivos (2/2)

| Passo | Descrição                                                                                                    | Resultado esperado              |
|-------|----------------------------------------------------------------------------------------------------|---------------------------------|
| 4     | Envie o arquivo BVBG.997.01 (contendo a mensagem<br>tsmt.038.001.03).<br>O layout do arquivo pode ser consultado no Catálogo<br>de Mensagens Técnicas disponível na área Catálogos<br>de Mensagens e Arquivos em:<br>http://ipn.bmfbovespa.com.br.                        | ≻ Arquivo enviado com sucesso.  |
| 5     | Verifique se recebeu o arquivo BVBG.998.01<br>(contendo a mensagem tsmt.001.001.03).<br>O layout do arquivo pode ser consultado no Catálogo<br>de Mensagens Técnicas disponível na área Catálogos<br>de Mensagens e Arquivos em:<br><u>http://ipn.bmfbovespa.com.br</u> . | ➢ Arquivo recebido com sucesso. |

Confidencial

# FASE 1: CONECTIVIDADE

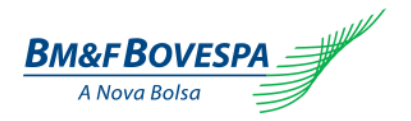

# Comunicação entre BM&FBOVESPA e participantes - DEPOSITÁRIA

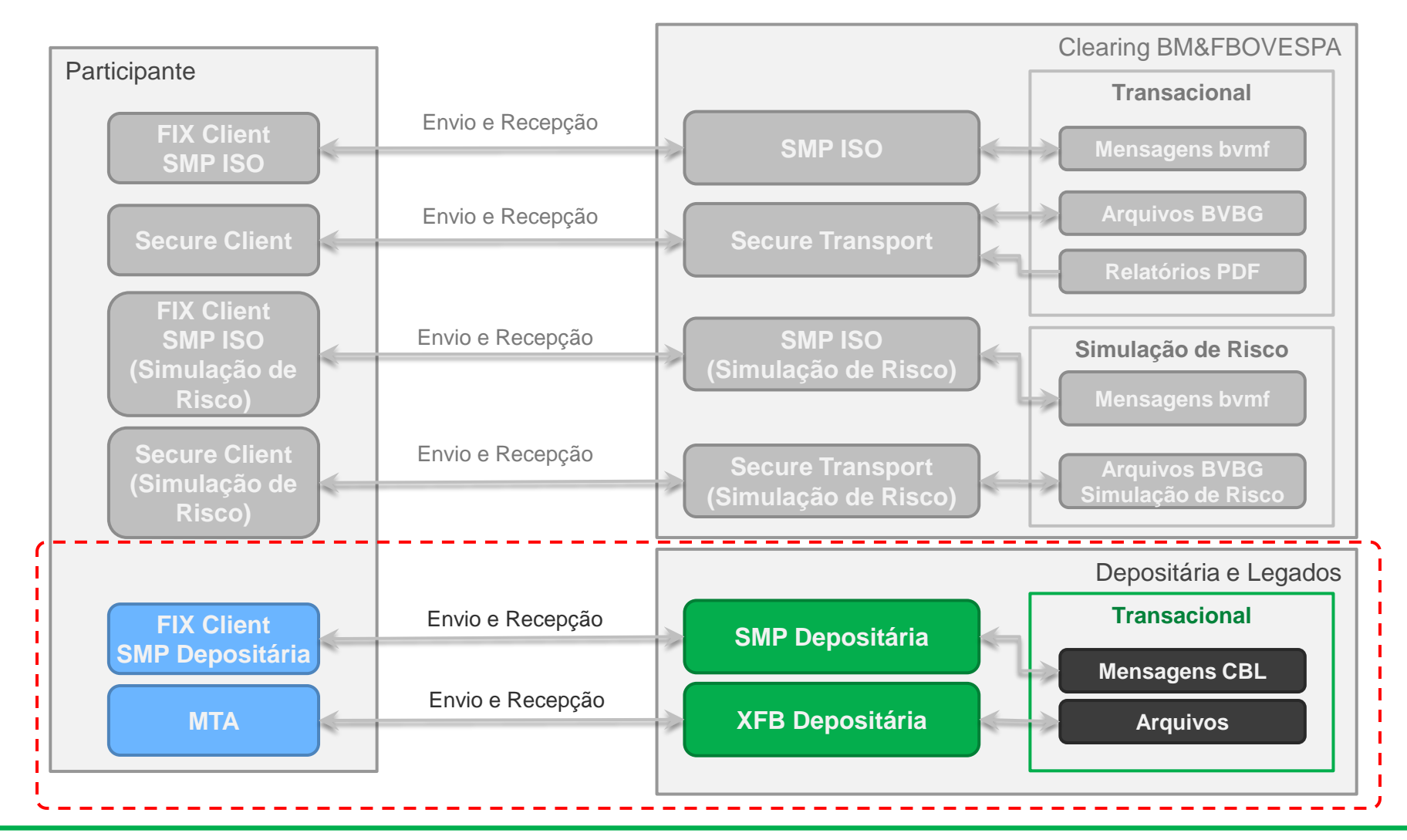

Workshop CERTIFICAÇÃO: Fase 1 Conectividade

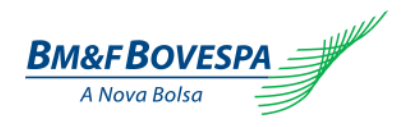

# Novo ambiente para Depositária no IPN V2

#### • SMP Equities

• 1 sessão FIX por participante para atender a mensageria da Depositária.

#### • MTA

- Novo usuário. Exemplo: <u>W</u>000001.
- Atende somente os arquivos da Depositária.

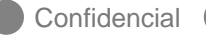

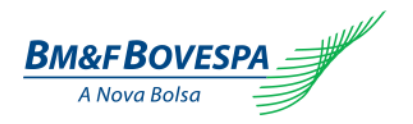

# CAS – Criação de usuário e Privilegiado CAS

| Passo | Descrição                                                                                                    | Resultado esperado                                                                                                    |
|-------|----------------------------------------------------------------------------------------------------|----------------------------------------------------------------------------------------------------|
| 1     | Certifique-se que seu usuário privilegiado esteja<br>ativo.                                                                                                    | <ul> <li>Usuário privilegiado ativo.</li> <li>a. Caso não possua usuário privilegiado, precise<br/>de reset de senha, adição ou alteração de<br/>privilegiado envie um e-mail para<br/><u>cert.ipn@bvmf.com.br</u>.</li> </ul> |
| 2     | Por meio da conta de usuário privilegiado, crie<br>usuário para cada funcionário da instituição que<br>participará da etapa de certificação, além do usuário<br>de acesso ao SMP, seguindo procedimento descrito<br>no documento <i>Procedimento para criação de<br/>usuários</i> – <i>CAS</i> , localizado em:<br><u>http://ipn.bmfbovespa.com.br</u> .<br>O acesso ao CAS está disponível na página da<br>extranet: http://www.ctc.bvmfnet.com.br no<br>botão | ➢ Usuários criados.                                                                                                    |

Confidencial

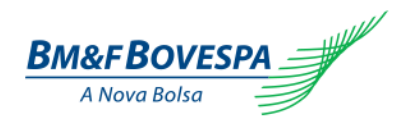

#### SMP

| Passo | Descrição                                                                                                    | Resultado esperado                                                                                                    |
|-------|----------------------------------------------------------------------------------------------------|----------------------------------------------------------------------------------------------------|
| 1     | Verifique se os IPs e portas estão liberados conforme<br>o passo Liberação de Rede e Infra estrutura<br>(certifique-se que o endereço de acesso corresponda<br>ao SMP de Equities específico de acesso à<br>Depositária do ambiente IPNv2). | Conectividade nos IPs e portas efetuadas com<br>sucesso.                                                                                               |
| 2     | Verifique se os usuários estão liberados conforme o passo CAS - Criação de usuário e Privilegiado CAS.                                                                                                    | <ul> <li>&gt; Usuário com direitos de acesso.</li> <li>a. Caso não possua SMP requisitar ao privilegiado<br/>a inclusão de um novo usuário.</li> </ul> |
| 3     | Conecte-se a sessão FIX enviadas pela<br>BM&FBovespa, utilizando um Fix Client.                                                                                                    | Mensagem de confirmação de logon recebida.                                                                                                    |
| 4     | Aguarde as sessões trocarem Heartbeats.                                                                                                    | Mensagem de confirmação do Heartbeat recebida.                                                                                                    |
| 5     | Envie uma mensagem de Test Request.                                                                                                    | Mensagem de confirmação do Heartbeat recebida.                                                                                                    |
| 6     | Envie Mensagem de Logout.                                                                                                    | Mensagem de confirmação de logout recebida.                                                                                                    |

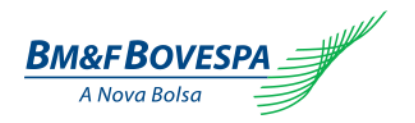

#### MTA – Transferência de Arquivos

| Passo | Descrição                                                                                                    | Resultado esperado                                                                                                    |
|-------|----------------------------------------------------------------------------------------------------|----------------------------------------------------------------------------------------------------|
| 1     | Verifique se os IPs e portas estão liberados conforme<br>o passo Liberação de Rede e Infra estrutura.                       | Conectividade nos IPs e portas efetuadas com<br>sucesso.                                                                                                    |
| 2     | Valide a instalação do MTA-XFB.                                                                                             | <ul> <li>Instalação concluída.</li> <li>a. Caso não possua, efetue a instalação usando<br/>como referencia Manual de instalação<br/>disponível no site http://www.bvmfnet.com.br<br/>em Menu Serviços&gt; Downloads &gt; Aplicativos -<br/>Segmento BOVESPA e envie um e-mail para<br/>cert.ipn@bvmf.com.br para solicitar a<br/>contratação.</li> </ul> |
| 3     | Certifique-se que o usuário utilizado no MTA corresponda ao usuário específico para acesso à Depositária do ambiente IPNv2. | > Usuário validado com sucesso.                                                                                                    |
| 4     | Envie o arquivo ITES.                                                                                                    | > Arquivo enviado com sucesso.                                                                                                    |
| 5     | Verifique a recepção do arquivo ETES de layout similar ao ITES.                                                             | > Arquivo recebido com sucesso.                                                                                                    |

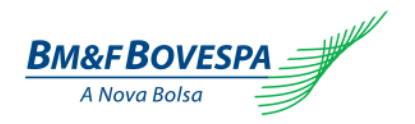

### SINACOR

| Passo | Descrição                                                                                                    | Resultado esperado                                                                 |
|-------|----------------------------------------------------------------------------------------------------|------------------------------------------------------------------------------------|
| 1     | Configure e valide, no SINACOR OMM Fix, as<br>seguintes sessões:<br>• Sessões Drop Copy.<br>• Sessões de Captura.<br>• Sessões de Alocação.<br>• Sessões Outros. | > Cada sessão conectada com sucesso.                                               |
| 2     | MTA – Valide se o usuário de rede configurado no<br>SINACOR possui acesso aos diretórios mapeados no<br>MTA.                                                     | > O usuário de rede possui acesso aos diretórios<br>configurados no MTA.           |
| 3     | Secure Client – Valide se o usuário de rede configurado<br>no SINACOR possui acesso aos diretórios mapeados<br>no Secure Client.                                 | > O usuário de rede possui acesso aos diretórios<br>configurados no Secure Client. |

Confidencial Uso Interno

AGENDA

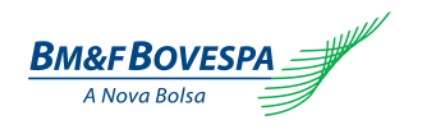

VISÃO GERAL DA CERTIFICAÇÃO

PÚBLICO ALVO E OBRIGATORIEDADE

FASES DA CERTIFICAÇÃO

AMBIENTE DE CERTIFICAÇÃO, ATENDIMENTO E SUPORTE

FASE 1: CONECTIVIDADE

DECLARAÇÃO DE EXECUÇÃO DOS ROTEIROS DE CERTIFICAÇÃO

PERGUNTAS E RESPOSTAS

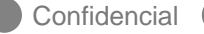

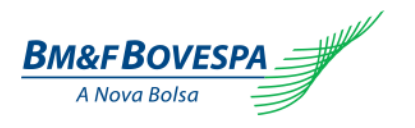

# Informações gerais

- 1. O participante deverá informar a execução dos passos dos roteiros no myCTC.
  - > Um *Quick Reference* do *myCTC* será disponibilizado.
- 2. A execução das certificações serão monitoradas através do *myCTC*.
- 3. Cada participante terá um usuário por categoria.
- 4. Para solicitação de acesso, enviar o formulário IPN-AcessoMyCTC.

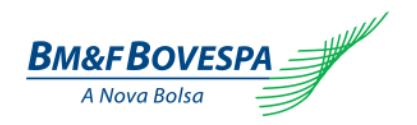

# Exemplos do myCTC

#### 1. Dashboard

| ESPA   |                        |                     |          |                                                      |                                                    | UserTes |
|--------|------------------------|---------------------|----------|------------------------------------------------------|----------------------------------------------------|---------|
| Use    | erTest                 |                     |          |                                                      |                                                    |         |
| Partic | ipante lest            |                     |          |                                                      |                                                    |         |
| Cer    | Certification Progress |                     |          |                                                      |                                                    |         |
| Ser    | vice                   | Next Step           | Progress | Last Activity                                        | Additional Actions                                 |         |
|        | F1 - Conectividade     | Continue Certifying | 88%      | SC Passo 2 failed by UsertTest at 20-Oct-15 01:55 PM | <ul><li>Sandbox Mode</li><li>Save Report</li></ul> |         |
|        | F2 - Cadastro          | Begin Certifying    | 0%       |                                                      | Sandbox Mode Save Report                           |         |

#### 2. Declaração de execução de roteiro

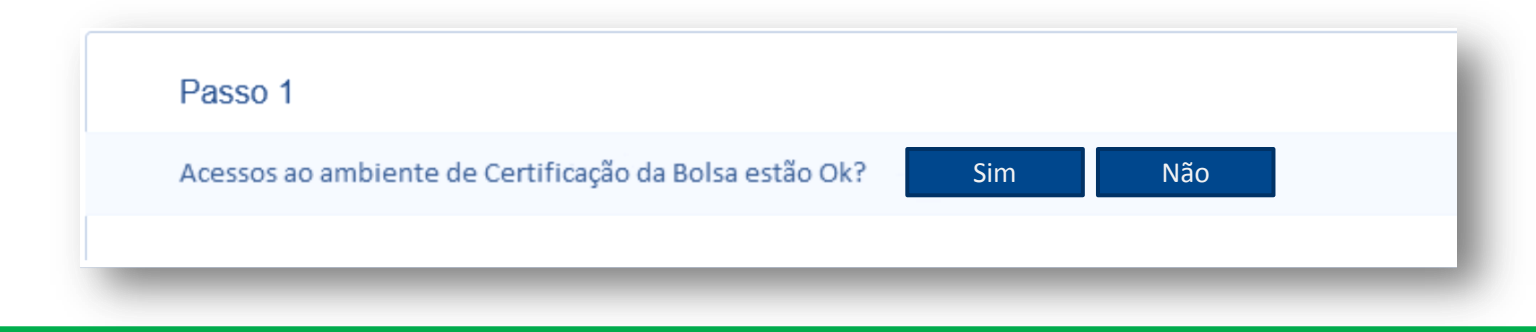

Uso Interno

 $(\mathbf{X})$ 

Público

AGENDA

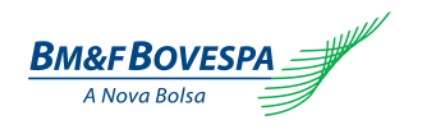

VISÃO GERAL DA CERTIFICAÇÃO

PÚBLICO ALVO E OBRIGATORIEDADE

FASES DA CERTIFICAÇÃO

AMBIENTE DE CERTIFICAÇÃO, ATENDIMENTO E SUPORTE

FASE 1: CONECTIVIDADE

DECLARAÇÃO DE EXECUÇÃO DOS ROTEIROS DE CERTIFICAÇÃO

PERGUNTAS E RESPOSTAS

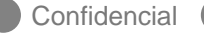

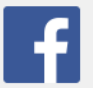

facebook.com.br/bolsapravoce

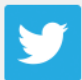

twitter.com/info\_bmfbovespa

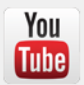

youtube.com/bmfbovespa

Visite o site da BM&FBOVESPA

www.bmfbovespa.com.br

Contato

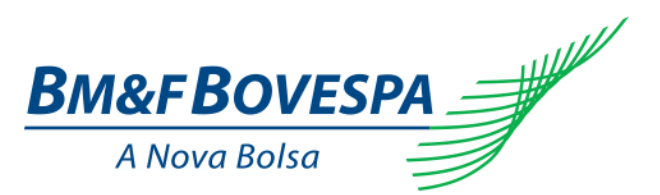